#### TUTORIEL CLASSROOM « SE CONNECTER À UN COURS ET RENDRE UN DEVOIR »

## 1<sup>ère</sup> partie : Se connecter à Classroom

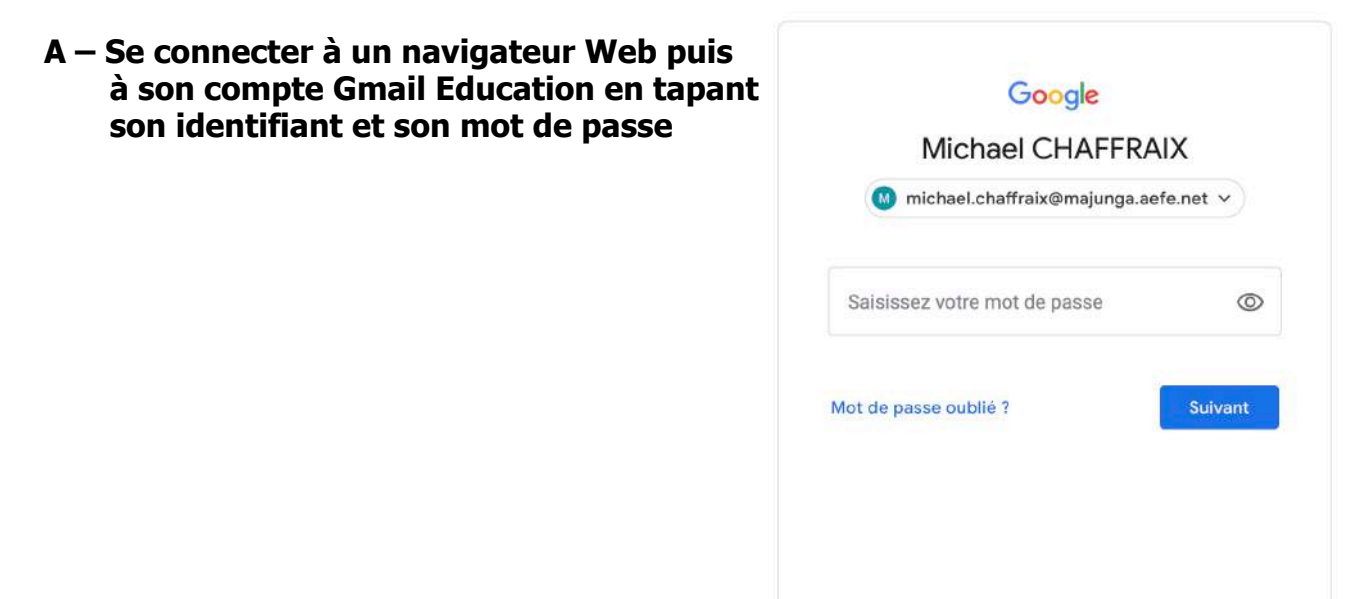

B - Une fois connecté à votre compte, cliquer sur l'icône « Applications Google »

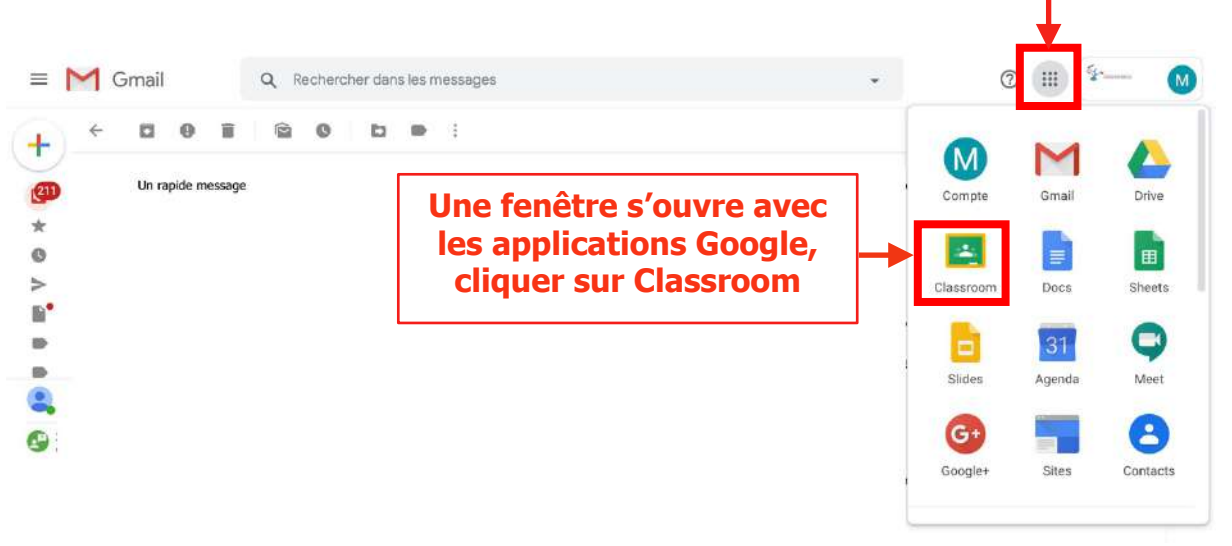

<u>Remarque</u> : Si vous êtes déjà connecté à votre compte Gmail, vous pouvez utiliser le lien :

classroom.google.com

### 2ème partie : Rejoindre un cours

A - Vous recevez une invitation à un cours sur Classroom par votre boite gmail du collège. Lors de votre 1<sup>ère</sup> connection à Classroom, une fenêtre d'accueil de Classroom s'ouvre en vous demandant de préciser que vous êtes un élève puis cliquer sur le bouton + pour rejoindre un cours

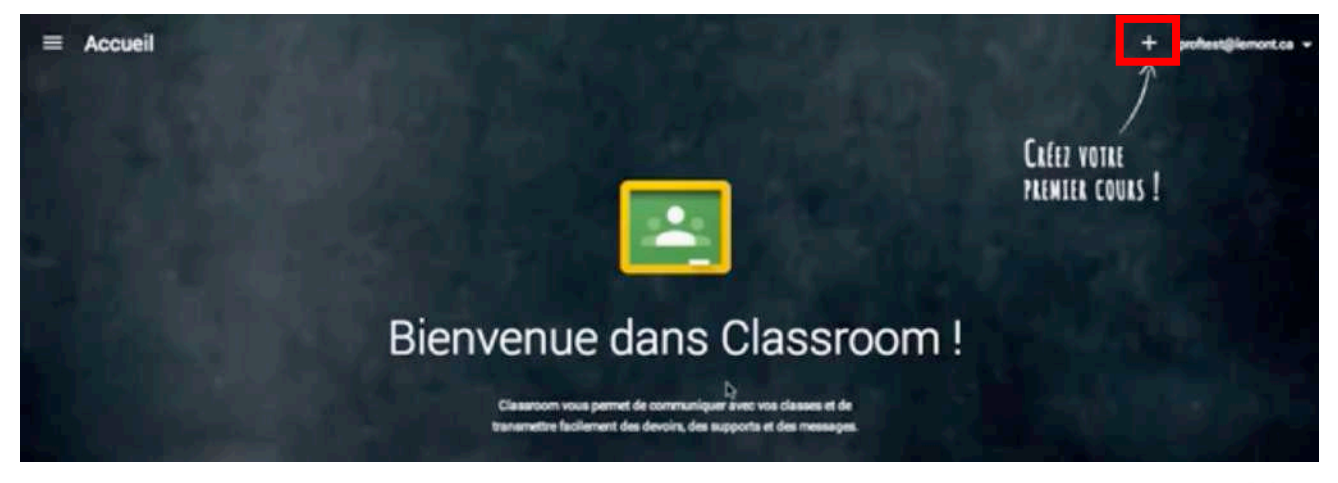

B - Une fenêtre de menu s'ouvre en dessous du bouton + en vous proposant de « Rejoindre un cours »

C - Une fenêtre avec les conditions d'utilisation de Classroom s'ouvre, cocher pour confirmer que vous utilisez Classroom pour un établissement scolaire puis cliquer sur « Continuer » Rejoindre un cours

+

Créer un cours

Vous utilisez Classroom au sein d'un établissement scolaire accueillant des élèves ?

Dans ce cas, votre établissement doit créer un compte G Suite for Education gratuit pour que vous puissiez utiliser Classroom. En savoir plus

G Suite for Education permet aux établissements scolaires de choisir les services Google qu'ils souhaitent mettre à la disposition de leurs élèves. Cette solution offre aussi des fonctionnalités supplémentaires en matière de sécurité et protection de la confidentialité, particulièrement importantes dans un contexte scolaire. Les élèves ne peuvent pas utiliser Google Classroom avec un compte personnel au sein d'un établissement scolaire.

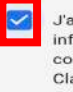

J'ai lu et compris les informations ci-dessus, et je confirme que je n'utilise pas Classroom au sein d'un établissement scolaire accueillant des élèves

Retour Continue

D - Se connecter au cours en cliquant sur « Rejoindre le cours »

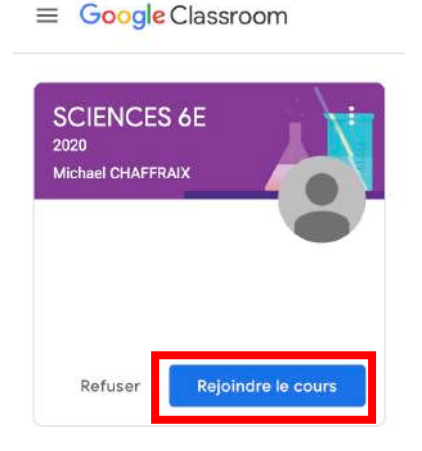

<u>Remarque</u> : Lors de vos prochaines connections à Classroom, vous accéderez directement à vos différents cours.

Voila, vous êtes connecté au cours « SCIENCES 6E » dans lequel j'ai publié un devoir appelé « SVT-REPRODUCTION DES VEGETAUX »

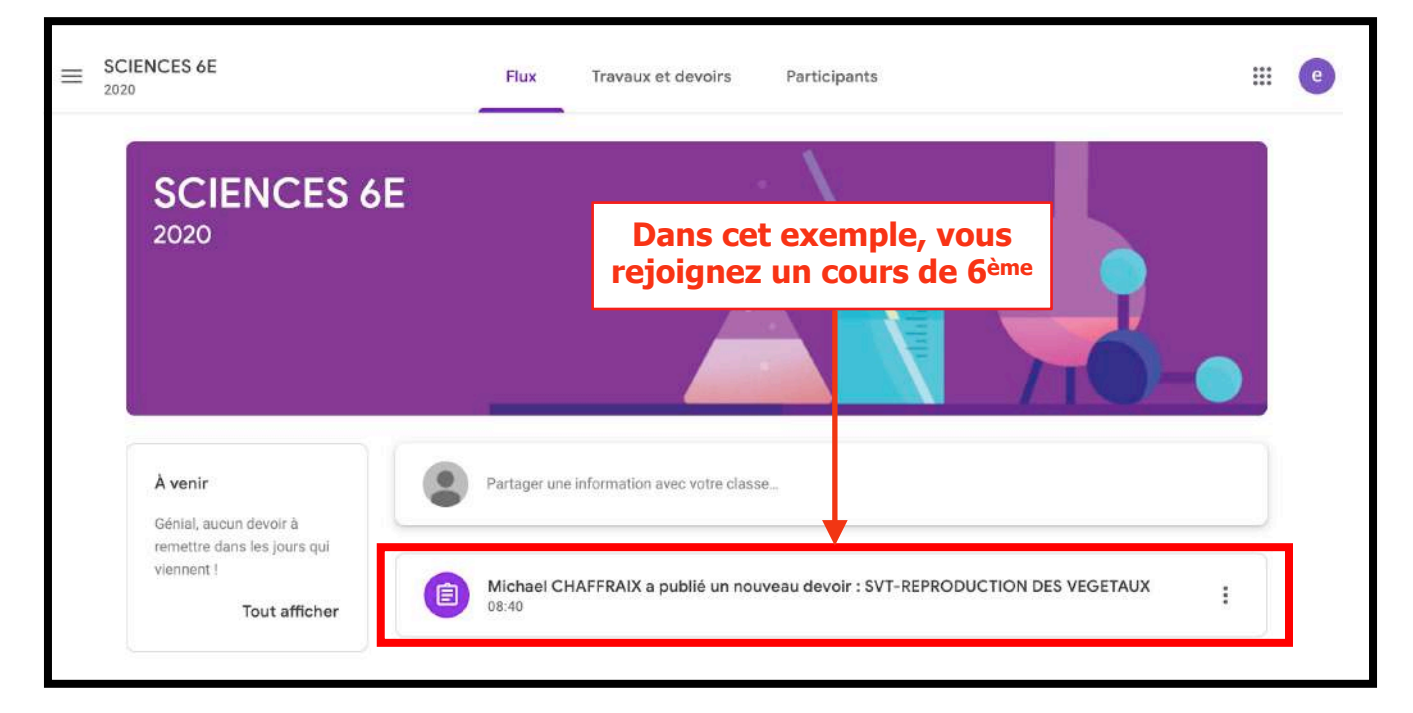

# 3<sup>ème</sup> partie : Découvrir les éléments d'un cours

On va prendre l'exemple du cours des 3<sup>ème</sup> intitulé « SCIENCES 3E 2020 ». Cette fenêtre est votre cours dans lequel se trouve les devoirs.

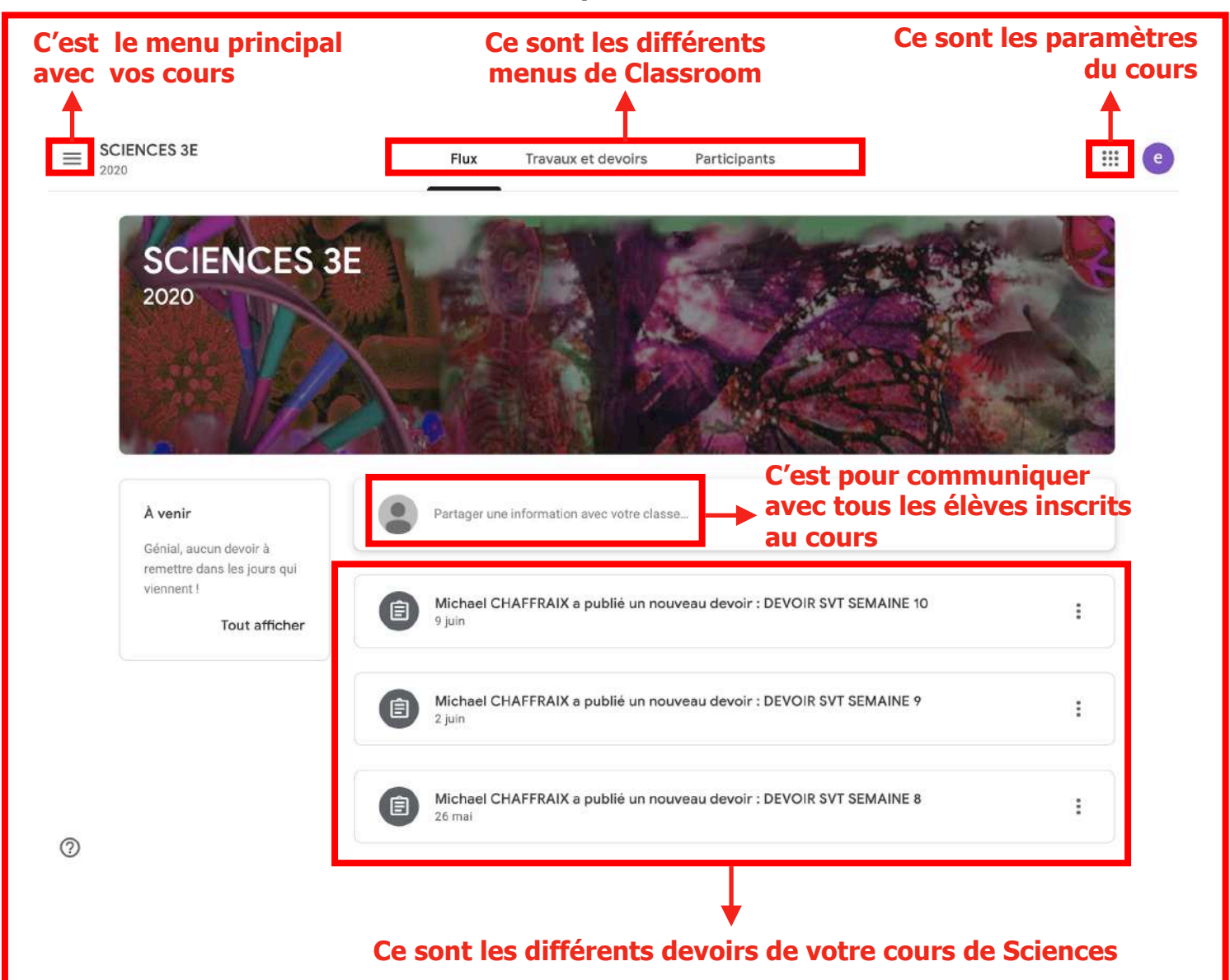

## 4<sup>ème</sup> partie - Découvrir les fonctionnalités de Classroom

A - Le menu « Flux » permet d'afficher les différents devoirs du cours et de communiquer avec la classe et le professeur : il est simple à utiliser donc je ne vous le détaille pas !

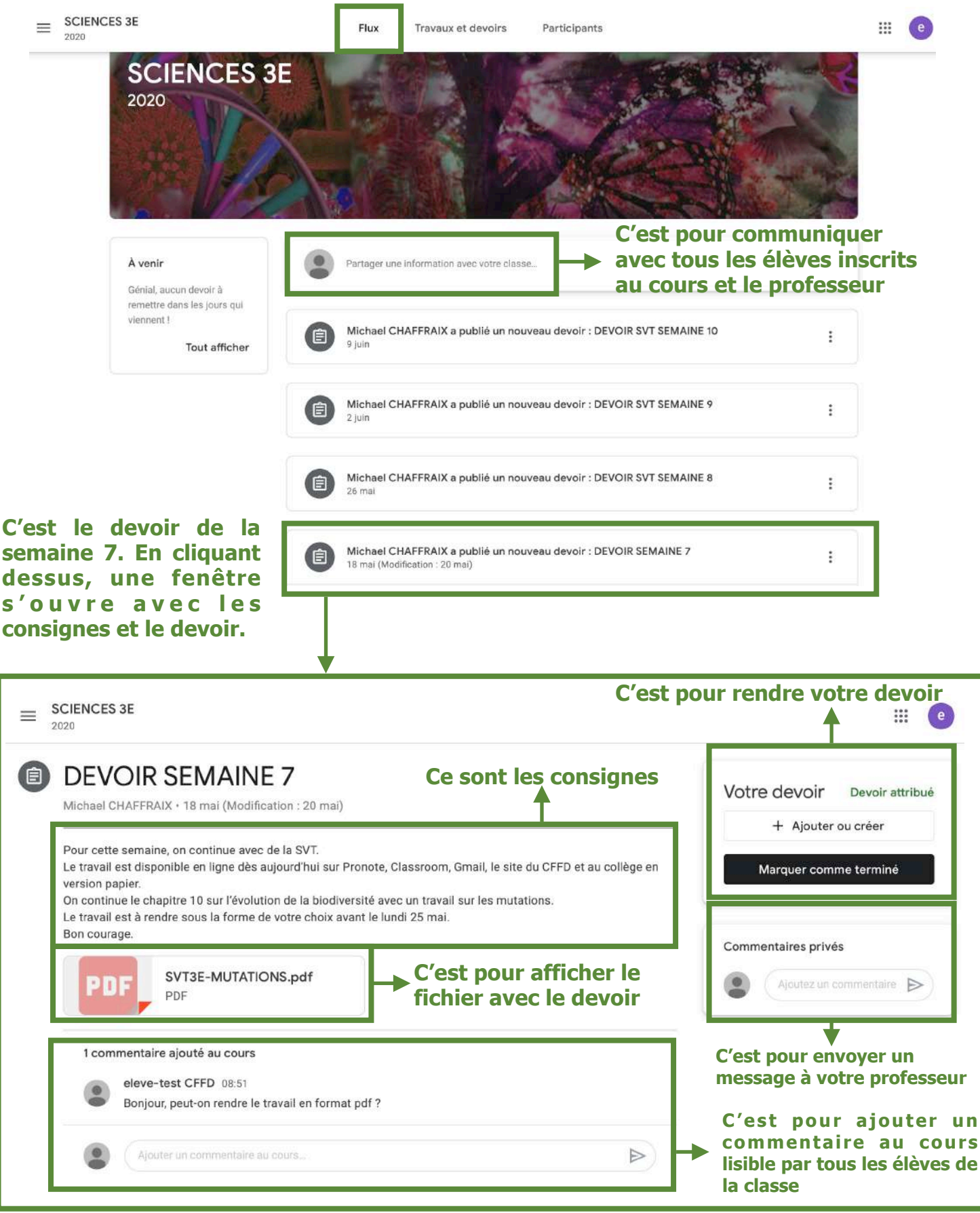

Vous pouvez donc consulter le fichier avec le devoir et rendre votre devoir dans le menu « Flux ».

# **B** - Le menu « Travaux et devoirs » permet aussi de consulter et de rendre un devoir.

|                                                                                           | Flux Travaux et devoirs Participants                                                                                                    | # e                                                  |  |  |  |  |  |
|-------------------------------------------------------------------------------------------|----------------------------------------------------------------------------------------------------|------------------------------------------------------|--|--|--|--|--|
|                                                                                           | Afficher votre devoir 🗾 Google Agenda 🗋 Dossier I                                                                                                    | Drive associé au cours                               |  |  |  |  |  |
|                                                                                           | DEVOIR SVT SEMAINE 10                                                                                                    | ucune date limite                                    |  |  |  |  |  |
|                                                                                           | DEVOIR SVT SEMAINE 9                                                                                                    | Date limite : 8 juin                                 |  |  |  |  |  |
|                                                                                           | DEVOIR SVT SEMAINE 8                                                                                                    | Date limite : 1 juin                                 |  |  |  |  |  |
|                                                                                           | C'est le devoir de la semai<br>une fenêtre s'ouvre avec les                                                                                                    | ne 7. En cliquant dessus,<br>consignes et le devoir. |  |  |  |  |  |
|                                                                                           | Date de publication : 18 mai (Modification : 20 mai)                                                                                                    | Remis                                                |  |  |  |  |  |
|                                                                                           | Pour cette semaine, on continue avec de la SVT.<br>Le travail est disponible en ligne dès aujourd'hui sur Pronote, Classroom, Gmail, le site du CFFD et au collège en version                               |                                                      |  |  |  |  |  |
|                                                                                           | On continue le chapitre 10 sur l'évolution de la biodiversité avec un travail sur les mutations.<br>Le travail est à rendre sous la forme de votre choix avant le lundi 25 mai.<br>Bon courage.             |                                                      |  |  |  |  |  |
|                                                                                           | PDF SVT3E-MUTATIONS.pdf                                                                                                    |                                                      |  |  |  |  |  |
|                                                                                           | 1 commentaire ajouté au cours                                                                                                    |                                                      |  |  |  |  |  |
| 0                                                                                         | Afficher le devoir                                                                                                    | Une fenêtre s'ouvre :<br>u « Flux »                  |  |  |  |  |  |
|                                                                                           |                                                                                                    |                                                      |  |  |  |  |  |
|                                                                                           |                                                                                                    |                                                      |  |  |  |  |  |
| E SCIENCES 3E                                                                             |                                                                                                    | # <b>e</b>                                           |  |  |  |  |  |
|                                                                                           | SEMAINE 7                                                                                                    |                                                      |  |  |  |  |  |
| Michael CHAFFRAIX                                                                         | + 18 mai (Modification : 20 mai)                                                                                                    | Votre devoir Devoir attribué                         |  |  |  |  |  |
| Pour cette semaine,<br>Le travall est disponi<br>version papier.<br>On continue le chapit | on continue avec de la SVT.<br>ble en ligne dès aujourd'hui sur Pronote, Classroom, Gmail, le site du CFFD et au collège en<br>tre 10 sur l'évolution de la biodiversité avec un travail sur les mutations. | Marquer comme terminé                                |  |  |  |  |  |
| Le travail est a rendre<br>Bon courage.                                                   | e sous la forme de votre choix avant le lundi 25 mai.                                                                                                    | Commentaires privés                                  |  |  |  |  |  |
|                                                                                           | C'est pour afficher le fichier avec le devoir                                                                                                    | Ajoutez un commentaire                               |  |  |  |  |  |
| 1 commentaire a                                                                           | jouté au cours                                                                                                    |                                                      |  |  |  |  |  |
| eleve-tes<br>Bonjour, p                                                                   | st CFFD 08:51<br>seut-on rendre le travail en format pdf ?                                                                                                    |                                                      |  |  |  |  |  |
| Ajouter                                                                                   | un commentaire au cours                                                                                                    |                                                      |  |  |  |  |  |
|                                                                                           |                                                                                                    |                                                      |  |  |  |  |  |

**Vous pouvez donc consulter le fichier avec le devoir et rendre votre devoir dans le menu « Travaux et devoirs ».** 

C - Le menu « Participants » permet de communiquer par mail avec les élèves inscrits au cours et avec votre professeur.

| E SCIENCES 3E | Flux Travaux et devoirs Participants |                                                           |
|---------------|--------------------------------------|-----------------------------------------------------------|
|               | Enseignants<br>Michael CHAFFRAIX     | C'est pour<br>envoyer un<br>mail à<br>votre<br>professeur |
|               | Autres élèves                        | 52 élèves                                                 |
|               | ZEINABE MELANY ABDOULHOUS            | C'est pour<br>envoyer un                                  |
|               | CHRISTELLE AH THION                  | Mail à un élève                                           |
|               | Houzefa AKBARALY                     | inscrit au<br>Cours                                       |
|               | SOUKAINA AKBARALY                    |                                                           |
|               | FATEMA AMIJEE                        |                                                           |
|               | Muriella ANCELYN ANDRY MBAN          |                                                           |
|               | RANDRIANOMENJANAHARY AN              |                                                           |

## 5<sup>ème</sup> partie : Consulter, télécharger un fichier avec le devoir

Afficher votre devoir soit à partir du menu « Flux » soit à partir du menu « Travaux et devoirs » puis cliquer sur le fichier avec le devoir, ici le fichier s'appelle « SVT3E-MUTATIONS.pdf »

| E SCIENCES 3E                                                                                                    | e                                                                                                    |
|----------------------------------------------------------------------------------------------------|----------------------------------------------------------------------------------------------------|
| DEVOIR SEMAINE 7 Michael CHAFFRAIX + 18 mai (Modification : 20 mai) Pour cette semaine, on continue avec de la SVT. Le travail est disponible en ligne dès aujourd'hui sur Pronote, Classroom, Gmail, le site du CFFD et au collège en version papier. On continue le chapitre 10 sur l'évolution de la biodiversité avec un travail sur les mutations. Le travail est à rendre sous la forme de votre choix avant le lundi 25 mai. Bon courage. FUF | Votre devoir Devoir attribué<br>+ Ajouter ou créer<br>Marquer comme terminé<br>Commentaires privés<br>() Ajoutez un commentaire |
| 1 commentaire ajouté au cours eleve-test CFFD 08:51 Bonjour, peut-on rendre le travail en format pdf ?  Ajouter un commentaire au cours                                                                                                    |                                                                                                    |

Le fichier s'ouvre, il n'est pas modifiable mais vous pouvez copier du texte et faire des captures d'écran si vous avez besoin de certains documents pour vos réponses.

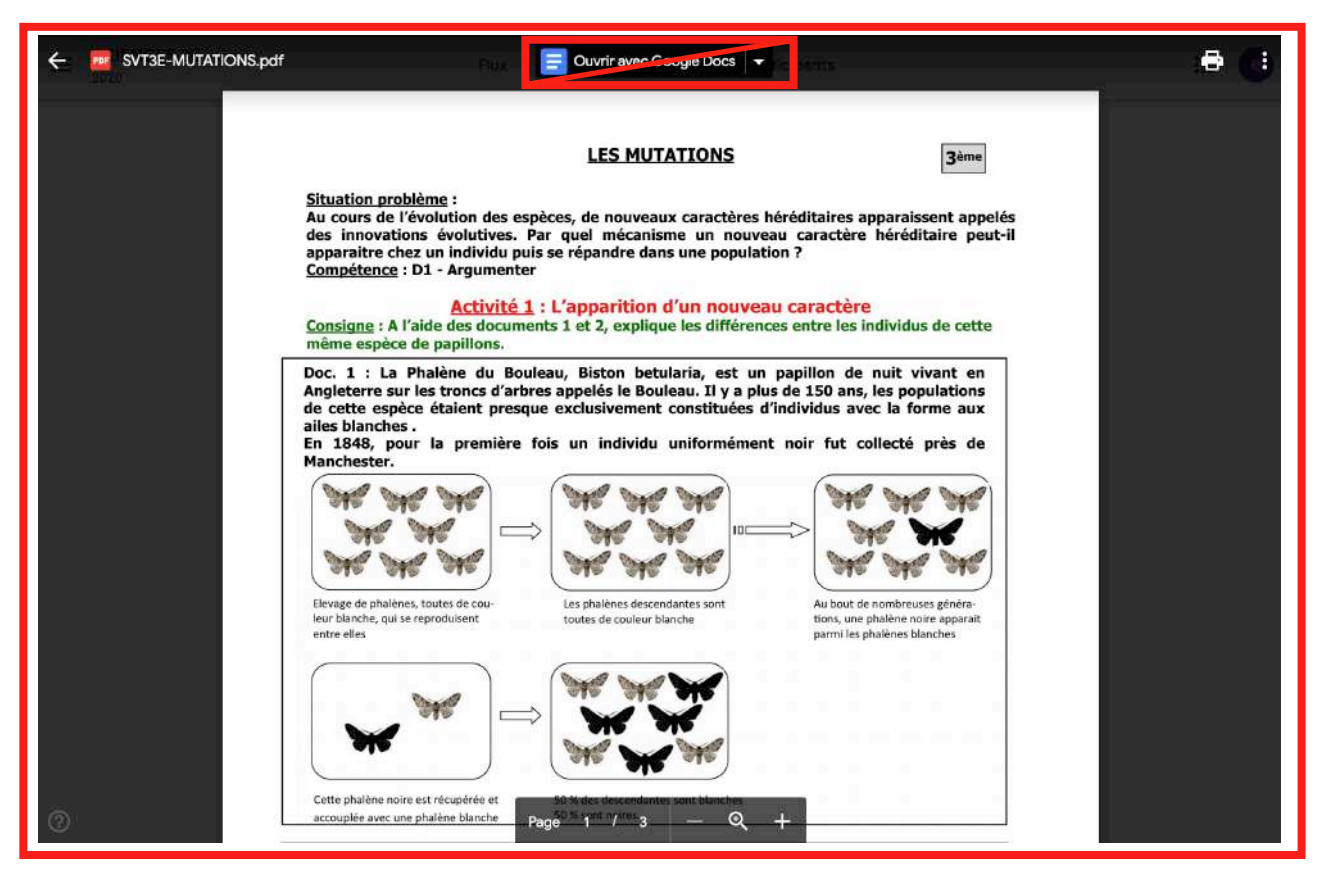

<u>Attention</u> : N'utilisez pas « Ouvrir avec Google Docs » car il y a des pertes dans la mise en page.

Pour télécharger le fichier, vous devez cliquer sur le bouton « Autres actions » dans le coin supérieur droit de la fenêtre pour afficher un menu puis cliquer sur « Ouvrir dans une nouvelle fenêtre ».

| ← 👼 SVT3E-MUTATIONS.pdf | Thur 😑 Ouvrir avec Google Docs 👻 comment                                                                                                    | : |
|-------------------------|----------------------------------------------------------------------------------------------------|---|
|                         | (j) Détails                                                                                                    |   |
|                         | LES MUTATIONS                                                                                                    |   |
|                         | Situation problème :<br>Au cours de l'évolution des espèces, de nouveaux caractères héréditaires apparaissent appelés<br>des innovations évolutives. Par quel mécanisme un nouveau caractère héréditaire peut-il<br>apparaître chez un individu puis se répandre dans une population ?<br><u>Compétence</u> : D1 - Argumenter                                                                           |   |
|                         | Activité 1 : L'apparition d'un nouveau caractère<br><u>Consigne</u> : A l'aide des documents 1 et 2, explique les différences entre les individus de cette<br>même espèce de papillons.                                                                                                    |   |
|                         | Doc. 1 : La Phalène du Bouleau, Biston betularia, est un papillon de nuit vivant en<br>Angleterre sur les troncs d'arbres appelés le Bouleau. Il y a plus de 150 ans, les populations<br>de cette espèce étaient presque exclusivement constituées d'individus avec la forme aux<br>ailes blanches.<br>En 1848, pour la première fois un individu uniformément noir fut collecté près de<br>Manchester. |   |
|                         |                                                                                                    |   |
|                         | Elevage de phalènes, toutes de cou-<br>leur blanche, qui se reproduisent<br>entre elles blanches de couleur blanche toutes de couleur blanche toutes parait<br>parmi les phalènes blanches                                                                                                    |   |
|                         |                                                                                                    |   |
| 0                       | Cette phalène noire est récupérée et 50 M des descendantes sont blanches<br>accouplée avec une phalène blanche Page <sup>0 M</sup> avit optres 3 — Q +                                                                                                    |   |

Une nouvelle fenêtre s'ouvre avec maintenant la possibilité de télécharger le fichier sur votre ordinateur.

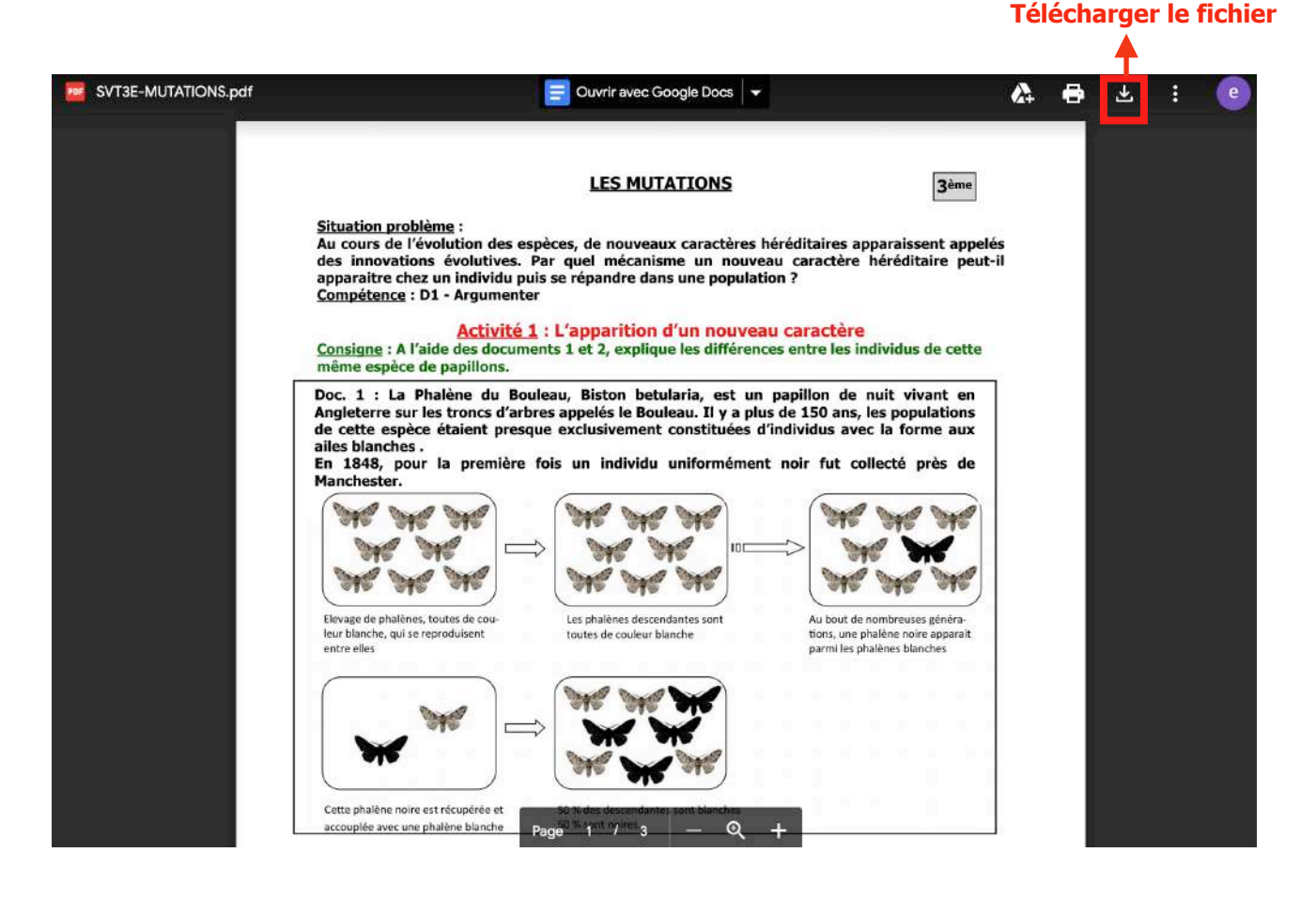

A – <u>Faire le travail</u>

#### <u>1<sup>ère</sup> possibilité</mark> :</u>

Faire le travail sur un ordinateur avec le logiciel de votre choix de la suite bureautique Microsoft ou Office (word, open office, power point ...) ou avec un logiciel de la suite Google utilisable en ligne quand vous êtes connectés à Internet (Docs, Slides ...)

#### <u>2ème possibilité</u> :

Faire le travail à l'écrit sur une feuille comme en classe puis scanner ou photographier votre travail.

#### B – Nommer son fichier de travail

**Important** :

Quel que soit le format de votre fichier, nommer votre fichier en respectant les conventions suivantes :

Votre classe, votre prénom, un tiret et le titre du devoir le tout sans espace et en majuscules.

<u>Par exemple</u> : Fatéma en classe de 3<sup>ème</sup> A a fait son travail sur Word et a décidé de l'enregistrer en format pdf, voila comment elle doit nommer son fichier :

#### **3AFATEMA-MUTATIONS.pdf**

#### C – <u>Renvoyer son travail</u>

Il faut revenir sur la fenêtre de votre devoir de la semaine puis cliquer sur « + Ajouter ou créer » pour afficher un menu. Avec la fonction « + Ajouter ou créer » de votre devoir classroom, vous pouvez ajouter un fichier de votre drive, un lien, un fichier de votre ordinateur ou de créer un fichier avec les outils de Google (Docs, Slides ...)

|   | SCIENCES 3E<br>2020                                                                                                    |  |             |                                 | III 📀 |  |  |  |
|---|----------------------------------------------------------------------------------------------------|--|-------------|---------------------------------|-------|--|--|--|
| 0 | DEVOIR SEMAINE 7<br>Michael CHAFFRAIX • 18 mai (Modification : 20 mai)                                                                                                    |  |             | Votre devoir Devoir attribu     |       |  |  |  |
|   | Pour cette semaine, on continue avec de la SVT.<br>Le travail est disponible en ligne dès aujourd'hui sur Pronote, Classroom, Gmail, le site du CFFD et au collège en<br>version papier.<br>On continue le chapitre 10 sur l'évolution de la biodiversité avec un travail sur les mutations.<br>Le travail est à rendre sous la forme de votre choix avant le lundi 25 mai.<br>Bon courage |  | ♪<br>↔<br>0 | Google Drive<br>Lien<br>Fichier | né    |  |  |  |
|   | PDF SVT3E-MUTATIONS.pdf                                                                                                    |  | Crée        | Docs<br>Slides                  | ire 🔊 |  |  |  |
|   | 1 commentaire ajouté au cours<br>eleve-test CFFD 08:51<br>Bonjour, peut-on rendre le travail en format pdf ?                                                                                                    |  |             | Sheets<br>Drawings              |       |  |  |  |
|   | Ajouter un commentaire au cours.                                                                                                    |  |             |                                 |       |  |  |  |

# Pour ajouter votre fichier de travail depuis votre ordinateur, cliquer sur « Fichier »

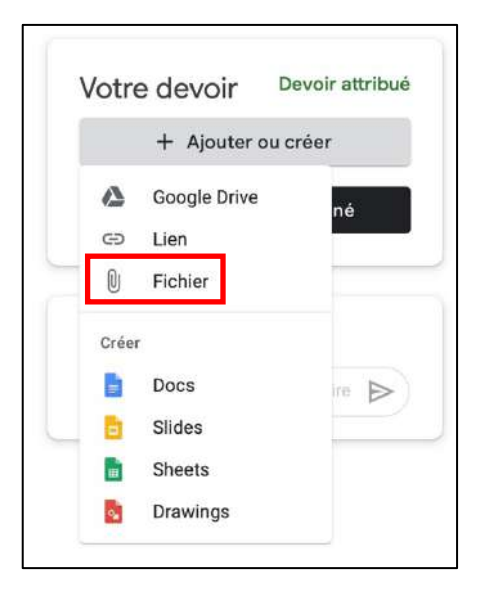

#### La fenêtre suivante s'ouvre avec les fichiers récents de votre Google Drive :

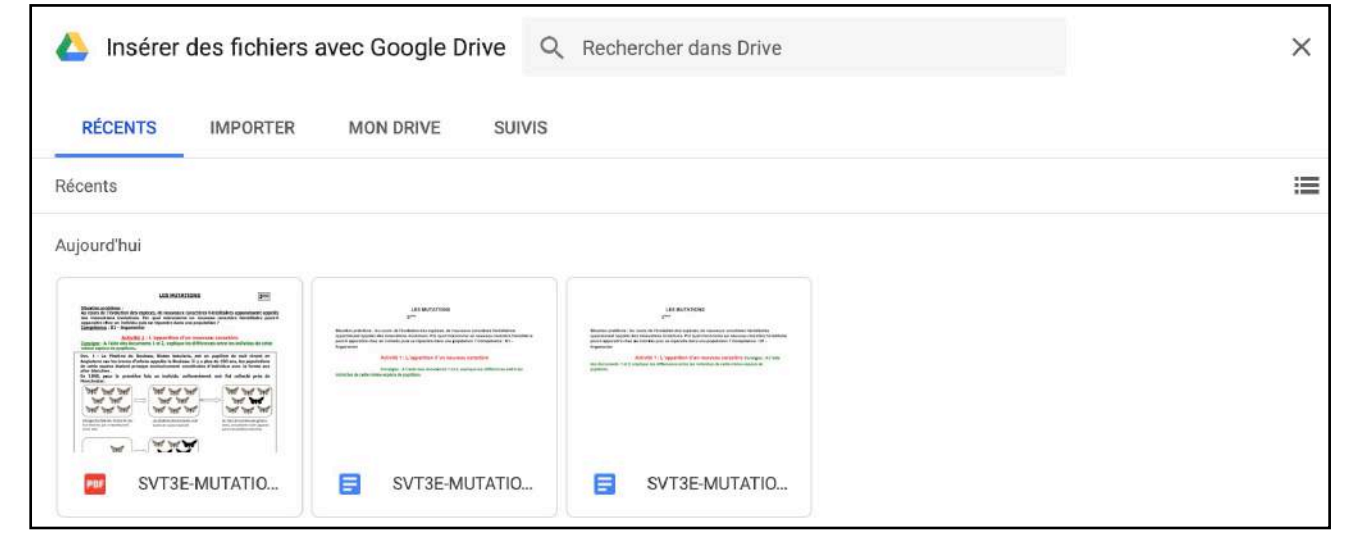

# Cliquer sur « IMPORTER » puis cliquer sur « BROWSE » et sélectionner votre fichier de travail depuis votre ordinateur, il sera ainsi ajouter à votre devoir.

| Linsérer des fichiers avec Google Drive Rechercher dans Drive | × |
|---------------------------------------------------------------|---|
| RÉCENTS IMPORTER MON DRIVE SUIVIS                             |   |
|                                                               |   |
|                                                               |   |
|                                                               |   |
|                                                               |   |
| BROWSE                                                        |   |
| ou faites glisser un fichier ici                              |   |

#### Votre fichier de travail s'affiche dans « Votre devoir ». Pour terminer vous devez cliquer sur « Rendre le devoir », une fenêtre de confirmation s'ouvre puis vous validez en cliquant sur « Rendre le devoir ».

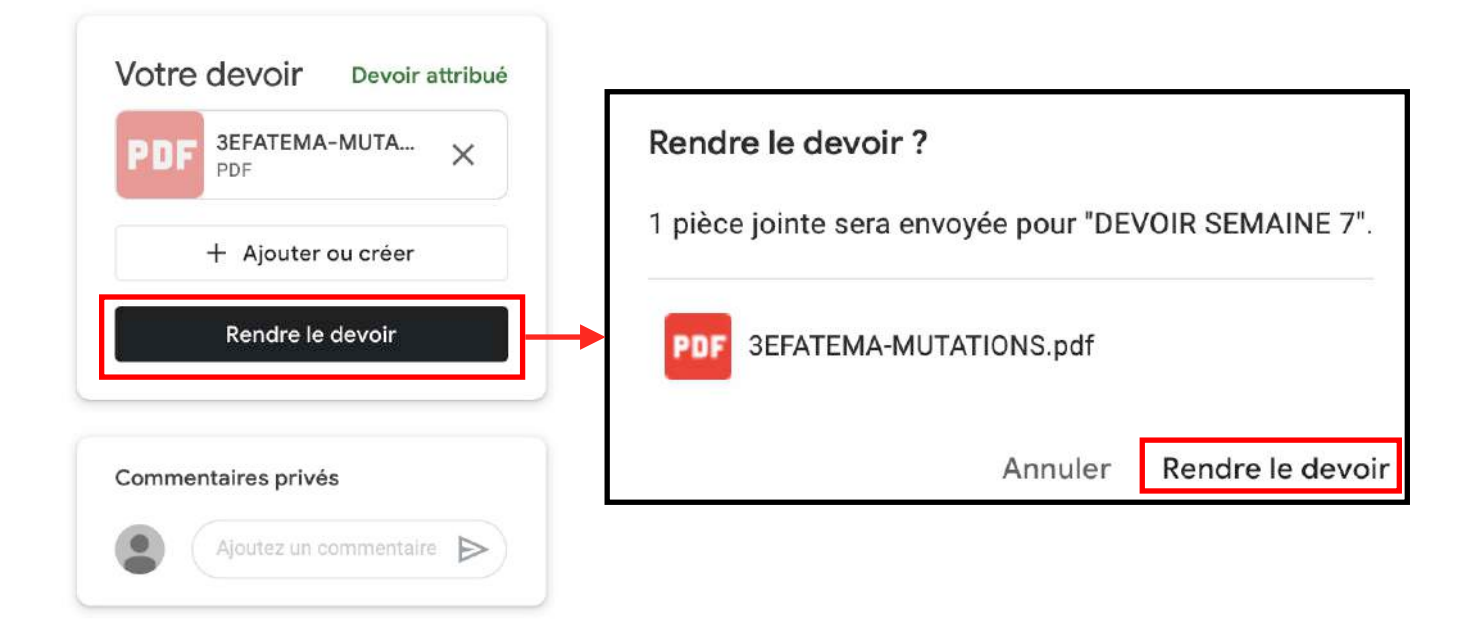

Vous pouvez « Annuler la remise » et renvoyer un nouveau fichier si vous avez besoin.

| PDF | 3EFATEMA-MUTATIONS |  |
|-----|--------------------|--|
|     | Annuler la remise  |  |
| C   |                    |  |

# **OUF C'EST LA FIN !**